# — SWIPE —

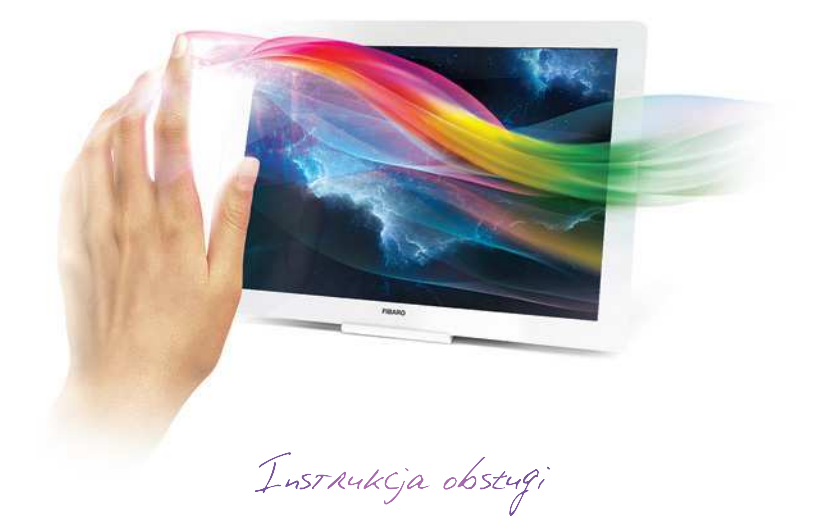

Zeskanuj kod, aby obejrzeć film.

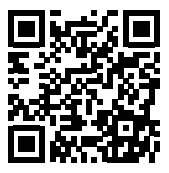

Przed pierwszą konfiguracją urządzenia zalecamy obejrzenie powyższego filmu instruktażowego.

## Wsparcie techniczne

Jeżeli potrzebujesz pomocy w konfiguracji FIBARO Swipe, skorzystaj z naszych poradników i prezentacji technicznych, które znajdziesz na stronie http://manuals.fibaro.com

# Zawartość opakowania

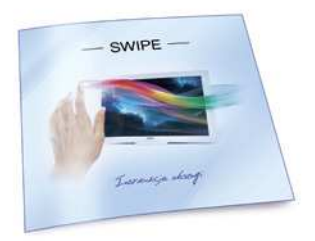

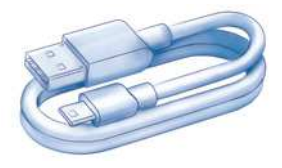

Instrukcje i gwarancja

Kabel micro-USB

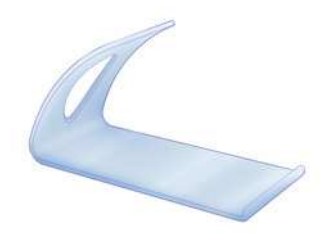

Uchwyt

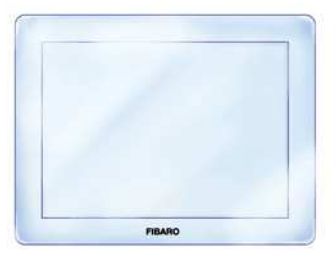

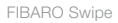

# Krok 1. Zdejmij ramkę

Zdejmij mocowaną magnetycznie przednią ramkę korzystając z otworu na łączeniu obudowy.

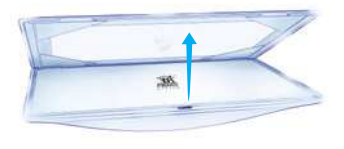

# Krok 2. Wyjmij płytkę

Wyjmij płytkę z obudowy przesuwając ją w dół.

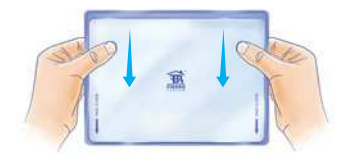

### Krok 3. Wyciągnij zabezpieczenie

Usuń pasek papieru zabezpieczający baterie.

## Krok 4. Umieść płytkę

Umieść płytkę z powrotem w obudowie przesuwając ją w górę. Urządzenie potwierdzi zasilenie sygnałem dźwiękowym.

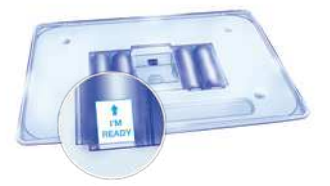

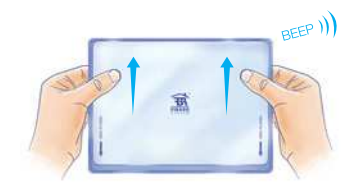

## Krok 5. Wymień zdjęcie

W tym momencie możesz opcjonalnie wymienić domyślne zdjęcie w ramce.

# Krok 6. Umieść ramkę

Umieść mocowaną magnetycznie ramkę.

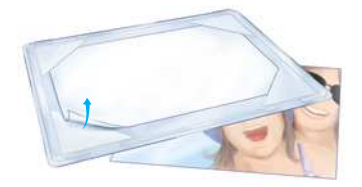

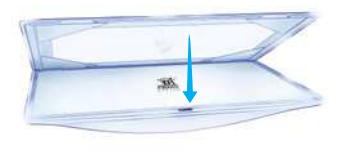

#### Krok 7. Postaw na uchwycie

Zamocuj urządzenie na uchwycie.

## Krok 8. Podłącz przewód USB

Na czas konfiguracji urządzenia podłącz zasilanie przewodem USB.

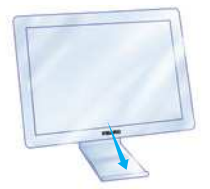

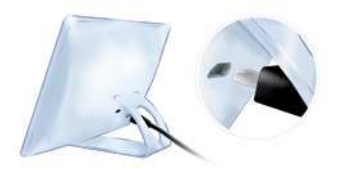

## Dodawanie urządzenia

W trakcie dodawania, urządzenie musi znajdować się w bezpośrednim zasięgu kontrolera Home Center.

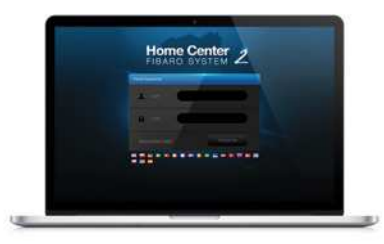

#### Krok 1

Aby rozpocząć procedurę dodawania urządzenia do Systemu FIBARO, zaloguj się do kontrolera Home Center a następnie wybierz "Urządzenia" z menu głównego.

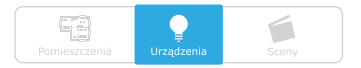

#### Krok 2

Wybierz "Dodaj lub usuń urządzenie" z menu po lewej stronie.

## Dodaj lub Usuń urządzenie 🛛 🕀

Odszukaj i kliknij przycisk "Dodaj", aby rozpocząć dodawanie urządzenia (tryb nauki).

Postępuj zgodnie z instrukcjami na następnej stronie.

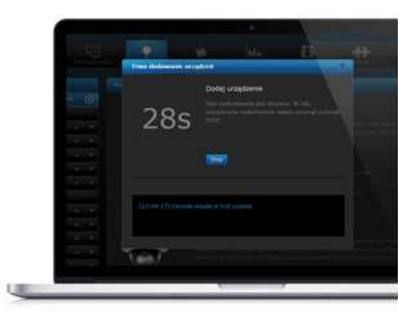

## Dodawanie urządzenia

#### Krok 3

Przybliż i przytrzymaj dłoń przez ok. 4 sekundy w okolicy środka panelu.

#### Krok 4

Głośna sekwencja dźwiękowa potwierdzi wejście do menu, nie odsuwaj dłoni.

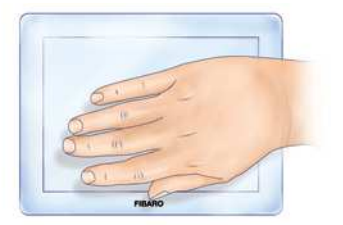

#### Krok 5

Po usłyszeniu dwóch krótkich sygnałów dźwiękowych, odsuń dłoń i wykonaj gest w górę, aby potwierdzić wybór.

#### Krok 6

Poczekaj, aż urządzenie zostanie dodane do systemu.

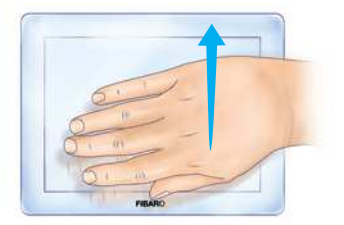

# Konfiguracja gestów

T

3

4

Po dodaniu urządzenia możesz przystąpić do jego konfiguracji.

Kliknij ikonę X znajdującą się w prawym górnym narożniku okienka urządzenia FIBARO Swipe.

Wybierz gest, do którego chcesz przypisać reakcję i kliknij ikonę "Plus" (Nowa Reakcja).

Wybierz urządzenie którym chcesz sterować.

Z dostępnych opcji wybierz reakcję urządzenia na gest i zakończ konfigurację klikając "Zapisz".

WSKAZÓWKA: Konfigurację sekwencji znajdziesz w dalszej części instrukcji.

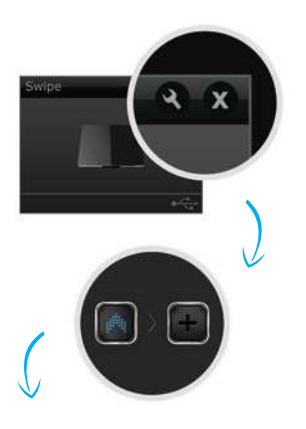

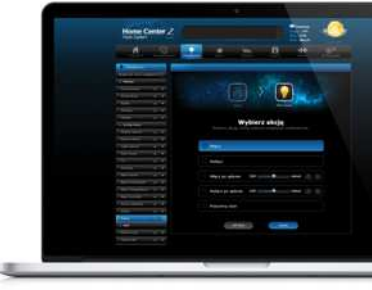

# Konfiguracja sekwencji gestów

Procedura konfiguracji sekwencji jest równie prosta co konfiguracja gestów.

1

5

Kliknij ikonę X znajdującą się w prawym górnym narożniku okienka urządzenia FIBARO Swipe.

Przeciągnij i upuść dwa lub trzy gesty podstawowe, aby ułożyć żądaną sekwencję. Potwierdź wybór klikając "Potwierdź nową sekwencję".

Wybudź urządzenie zgodnie z opisem w rozdziale **Menu** (str. 11).

Kliknij ikonę "Plus" (Nowa Reakcja) znajdującą się obok nowej sekwencji.

Wybierz urządzenie którym chcesz sterować.

 Z dostępnych opcji wybierz reakcję
urządzenia na sekwencję i zakończ konfigurację klikając "Zapisz".

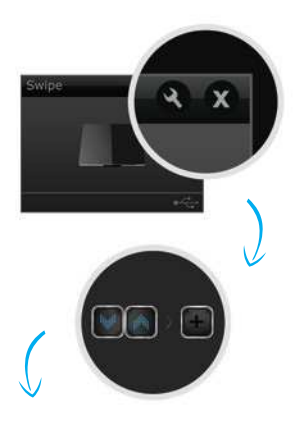

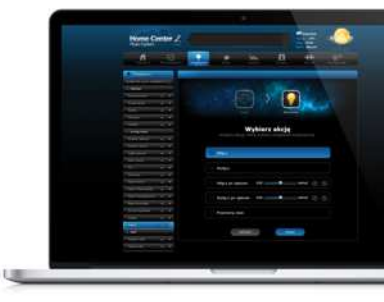

# Gesty i sekwencje gestów

FIBARO Swipe obsługuje 6 gestów (w góre, w dół, w lewo, w prawo, okreżny w lewo, okreżny w prawo) oraz kombinacje gestów, zwane sekwencjami. Sekwencje mogą składać się z dwóch lub trzech gestów. Każda sekwencja musi być unikalna i nie może zawierać gestów okrężnych. Ponadto, w ramach sekwencji, dwa identyczne gesty nie mogą następować po sobie. Zobacz przykłady poniżej.

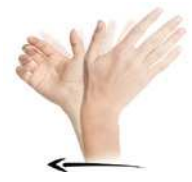

W lewo

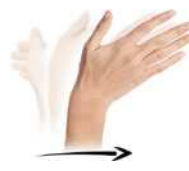

W prawo

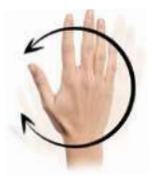

Okrężny

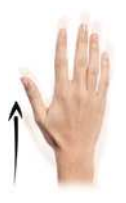

W góre

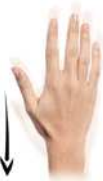

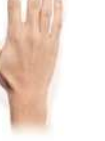

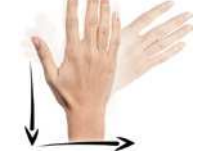

# Sygnały akustyczne

FIBARO Swipe posiada brzęczyk, sygnalizujący wykryte gesty, pozycje menu i stan urządzenia.

Poprawność każdego wykrytego gestu lub sekwencji jest sygnalizowana przez:

- 2 krótkie sygnały dźwiękowe gest/sekwencja prawidłowa
- 1 długi sygnał dźwiękowy gest/sekwencja nieprawidłowa
- Przerywany sygnał dźwiękowy w trakcie gestu okrężnego.

# Tryby zasilania

FIBARO Swipe może pracować w trybie zasilania przewodem USB lub w trybie bateryjnym.

- ÷
- Urządzenie pozostaje zawsze aktywne.

Urządzenie natychmiast reaguje na gest.

Po kilku sekundach bezczynności urządzenie wchodzi w Tryb Czuwania celem oszczędzania baterii. Przed wykonaniem gestu przyłóż dłoń aby wybudzić urządzenie. Wybudzenie zostanie potwierdzone sygnałem dźwiękowym.

# Menu

Menu pozwala na wykonywanie akcji związanych z siecią Z-Wave. Aby wejść do menu:

- 1. Przybliż i przytrzymaj dłoń w okolicy środka panelu.
- 2. Głośna sekwencja dźwiękowa potwierdzi wejście do menu, nie odsuwaj dłoni.
- 3. Poczekaj, aż brzęczyk zasygnalizuje wybraną pozycję menu:
  - 1 krótki sygnał dźwiękowy wybudzenie urządzenia
  - 2 krótkie sygnały dźwiękowe tryb uczenia (dodawanie/usuwanie)
  - 3 krótkie sygnały dźwiękowe zresetowanie urządzenia
- 4. Odsuń dłoń i wykonaj gest w górę, aby potwierdzić wybraną pozycję.

WSKAZÓWKA: W przypadku zasilania bateryjnego, przed wejściem do menu wysoki sygnał dźwiękowy powiadomi o wyjściu z Trybu Czuwania.

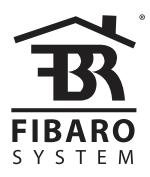

© 2016 Fibar Group S.A. All rights reserved. Made in Poland. www.fibaro.com

105422410101